## Managing Your Global Dashboard Notifications

## **Recent Activity**

| -  | 2 Announcements<br>BIO-101 and Simple  | SHOW MORE -      |
|----|----------------------------------------|------------------|
| A+ | 24 Assignment Notifications<br>BIO-101 |                  |
| -  | 5 Discussions<br>BIO-101 and Simple    | SHOW LESS A      |
|    | BIO-101 Introductions                  | Sep 15 at 3:33pm |
|    | BIO-101 Principles of Biology          | Sep 15 at 9:01am |
| •  | Simple Discussion                      | Sep 8 at 10:54am |
|    | BIO-101 Biology History                | Sep 11 at 9:35am |
|    | BIO-101 Osmosis                        | Sep 11 at 9:35am |

You can view the details of each activity by hovering in the notification area and clicking the **Show More** link [1]. To collapse recent activity, click the **Show Less** link [2].

## **Manage Recent Activity**

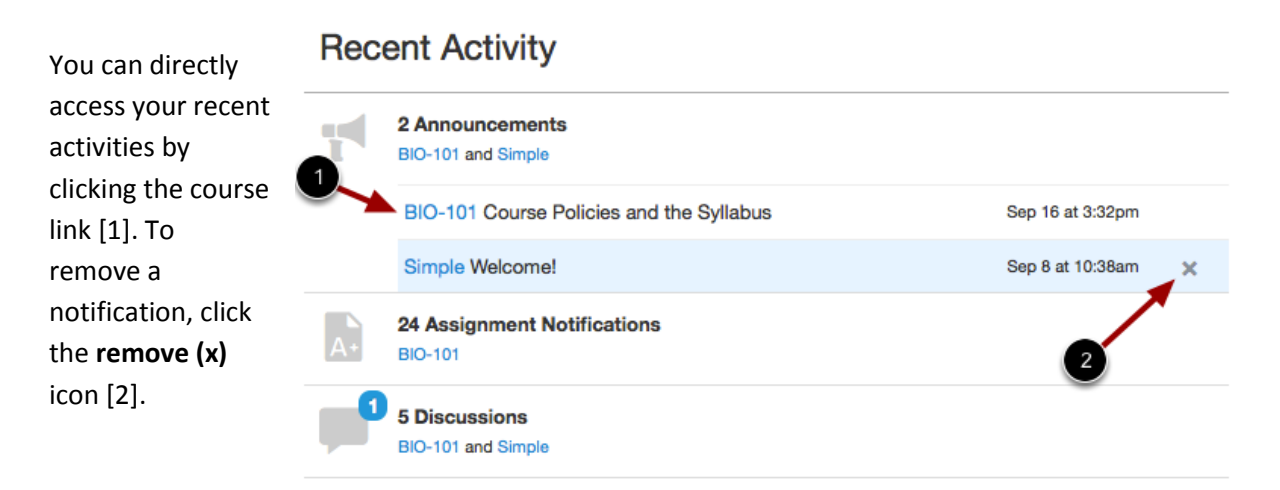